## HOW TO UPDATE AUTO-PAY

| Step #1:<br>Once you login,<br>please select<br>"Auto-pay" from<br>the left.                                                                                                    | Home                                                                                                    | & Accessibility 📼 Contact Us ⊥ My Profile 🕞 Logoff                                                                                                    |                                                                                                    |
|----------------------------------------------------------------------------------------------------|----------------------------------------------------------------------------------------------------|----------------------------------------------------------------------------------------------------|----------------------------------------------------------------------------------------------------|
| Step #2:<br>Select<br>"Modify<br>Enrollment",<br>to update the<br>credit card<br>information.                                                                                                    | Select Account Account Information Auto Pay Modify Enrollment                                                                            | Account Number:       12345-6789         Customer Name:       Jane Doe         Location Address:       123 ABC St.         Phone Number:       Visa         Card Type:       Visa         Card Number:       1234         Expiration Date:       01/00         Name:       123 ABC St                                                                                                    |                                                                                                    |
| Step #3:<br>Select the new<br>method you would<br>like to use for your<br>Auto-pay, and click<br>"Select".<br>-Enter the new credit<br>card information,<br>accept terms and<br>conditions, and<br>conditions, and<br>continue until you<br>receive a message<br>that says the changes<br>were successful. | Home<br>Select Account<br>Account Information<br>Auto Pay                                                                                | Accessibility Contact Us My Profile Cogo                                                                                                    | Step #4:<br>If you entered a new<br>credit card, please<br>delete the old card by<br>Selecting "My Profile".<br>-Once you reach "My<br>Profile", please select<br>"Maintain Wallet",<br>which will be located<br>on the upper left.                                      |
|                                                                                                    | Home<br>Select Account<br>Account Information<br>Payment History<br>Auto Pay<br>Consumption Report<br>Billing History<br>Service Summary | ancel          Edit User Profile / Wallet Maintenance         Control of the second second sec | Step #5:<br>Under "Wallet<br>Maintenance", you<br>will see all of the<br>credit cards saved<br>under your profile.<br>-Select the cards you<br>would like to delete<br>from your profile, by<br>selecting the box.<br>Then select "Delete<br>Selected Payment<br>Types". |
|                                                                                                    |                                                                                                    | Visa 1234 01/00 Showing 1 to 1 of 1 entries                                                                                                    | -The card currently<br>locked for Auto-pay,<br>will not have the<br>option to "Delete".                                                                                                    |